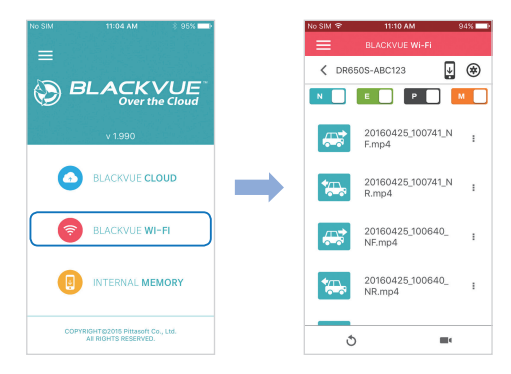

(C) Select the video file you want to play from the video list.

## Playing video files on your computer (Windows/Mac)

A Remove the microSD card from the dashcam.

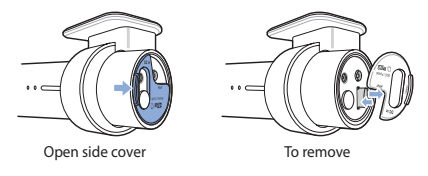

(B) Insert the card into the microSD card reader and connect it to a computer.

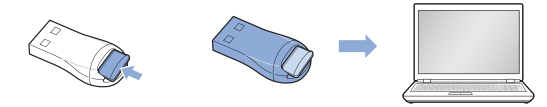

(C) Find and run the BlackVue Viewer program.

For Windows users: Open Windows Explorer and click on the microSD card (Removable Disk (F:), or the name of your card location). Go to F:\BlackVue\ Application\Viewer for Windows\ and run BlackVue.exe.

For Mac users: Open Finder and select the microSD card reader from the list in the left frame. Go to \BlackVue\Application\Viewer for Mac\ and run BlackVue Viewer.

D In BlackVue Viewer select a video and click  $\blacktriangleright$  or double click the selected video to play.

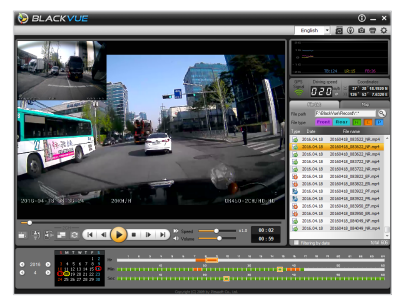

Windows Viewer

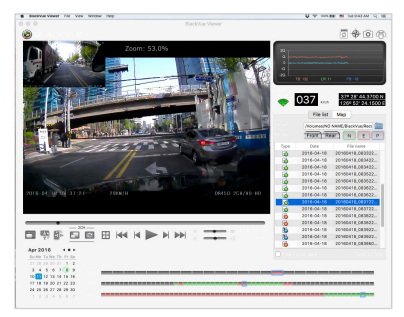

Mac Viewer

# STEP 3 Change the time zone and Wi-Fi password

The camera's **time zone** is initially set to **'Pacific/Midway\_Midway Islands'** (GMT-11). To display the correct time please select your time zone.

The camera's default **Wi-Fi password** is '**blackvue'**. For your security please change the password.

## Changing the camera's time zone and Wi-Fi password using your smartphone (Android/iOS)

- (A) "Pair" your smartphone with the BlackVue dashcam via direct Wi-Fi (for details see STEP 2'Playing video files on your smartphone')
- (B) Open the BlackVue C app and select BLACKVUE WI-FI.

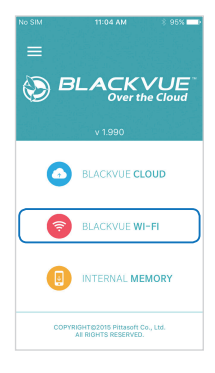

👩 Tap the 🛞 button to access the Firmware settings menu.

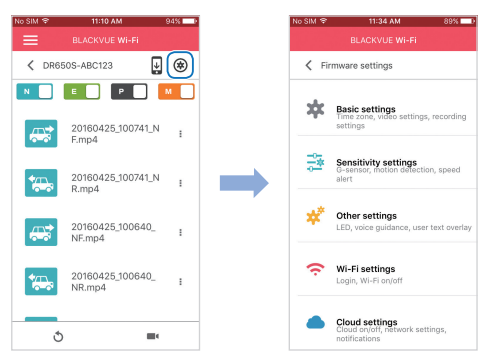

- (D) (i) Select Basic settings > Time zone.
  - (ii) Select your time zone in the drop-down list. If your city is not in the list, select any other city within the same time zone.
  - (iii) Go back to the Firmware settings menu.
  - (iv) Select Wi-Fi settings > Login credentials.
  - (v) You can change the camera's SSID and Wi-Fi login password.
- (E) Go back to the Firmware settings menu, tap **〈** and tap **Save and close**.

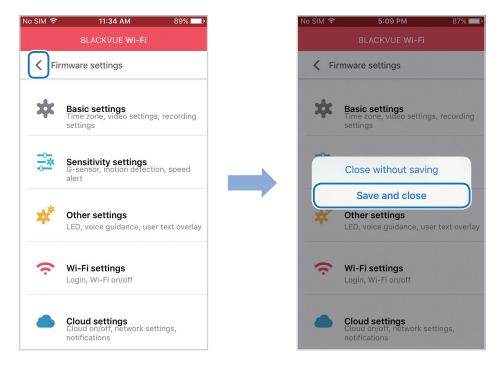

The new settings will be uploaded to your BlackVue dashcam and it will reboot. After rebooting, the new settings will take effect.

Other settings that can be changed in the Firmware settings menu include the video resolution, image quality, video file duration, voice recording on/off, speed unit (km/h, MPH, off), LEDs on/off, voice guidance volume, rear camera settings, Wi-Fi settings and Cloud settings.

## Changing the camera's time zone and Wi-Fi password on your computer (Windows/Mac)

Open BlackVue Viewer and click on the 🗱 button or the 🗯 BlackVue Viewer menu to access the settings panel.

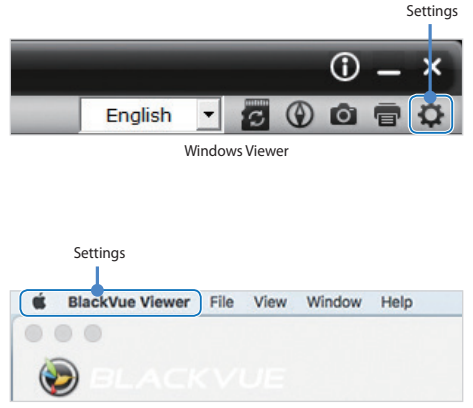

Mac Viewer

Settings that can be changed include the time zone, Wi-Fi password, video resolution, image quality, video file duration, voice recording on/off, speed unit (km/h, MPH, off), LEDs on/off, voice guidance volume, rear camera settings, Wi-Fi settings and Cloud settings.

For more information about changing the settings in BlackVue Viewer, please download the manual from <u>www.blackvue.com</u> > **Support** > **Downloads**.

## STEP 4 Connect to BLACKVUE CLOUD (optional)

If you don't have a mobile Wi-Fi hotspot, or if you don't want to use the BLACKVUE CLOUD service, you can skip this step.

If you have a mobile Wi-Fi hotspot (also known as a portable Wi-Fi router), a car-embedded wireless internet network or a Wi-Fi network near your car, you can use the BlackVue C app to connect to BLACKVUE CLOUD and see in real-time where your car is and the dashcam's live video feed.

For more information about using the BlackVue C app, please download the Cloud Manual from <u>www.blackvue.com</u> > Support > Downloads.

### A Create an account

- (i) Open the BlackVue C app.
- (ii) Tap the button in the top-left corner and select **Create account**.
- (iii) Enter your email address and choose a password. Re-enter your password and press Next.
- (iv) After reading the Terms & Policies, check the boxes and press the Create account button to continue.
- (v) You will receive an e-mail. Click the link in the email to finish creating your account.

(B) Register your dashcam with your account

- (i) In the BlackVue C app select BLACKVUE CLOUD and login to your account.
- (ii) Tap Yes to enable push notifications (this setting can be adjusted at any time later).
- (iii) Select Register new camera.
- (iv) Register your camera using one of the following methods:

**QR Code**: Press **Scan QR Code** and line up the QR Code on your smartphone's screen.

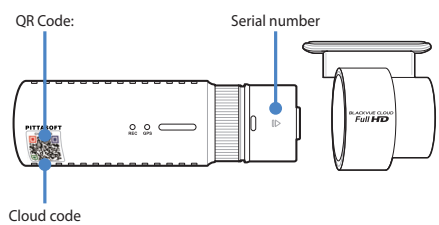

or

Manual registration: Enter your camera's Serial number and Cloud code and press Register.

(C) Connect your BlackVue dashcam to a Wi-Fi hotspot for Cloud connectivity

- (i) Make sure your BlackVue dashcam and mobile Wi-Fi hotspot are on.
- (ii) "Pair" your smartphone with the BlackVue dashcam via direct Wi-Fi (for details see STEP 2 'Playing video files on your smartphone')
- (iii) Open the BlackVue C app. Select BLACKVUE WI-FI  $> \bigoplus >$ Cloud settings.

| No SIM | 11:04 AM                                          | - * 95% 💶 | 1 | No SIM 😌 | 11:10 AM                           | 94%  | No SIM 😤       | 11:34 AM 89% 🔜                                                     |
|--------|---------------------------------------------------|-----------|---|----------|------------------------------------|------|----------------|--------------------------------------------------------------------|
|        |                                                   |           |   | =        |                                    |      |                |                                                                    |
| =      |                                                   |           |   | < DR65   | 50S-ABC123                         |      | < Fit          | mware settings                                                     |
| 8) B   | VI.990                                            | Cloud     |   |          | 20160425_100741_                   | M I  | *              | Basic settings<br>Time zone, video settings, recording<br>settings |
| 0      | BLACKVUE CLO                                      | UD        |   |          | F.mp4<br>20160425_100741_<br>P.mp4 | N I  | 14<br>14<br>14 | Sensitivity settings<br>G-sensor, motion detection, speed<br>alert |
| (?     | BLACKVUE WI-I                                     | FI        |   |          | 20160425_100640_<br>NF.mp4         | . 1  | *              | Other settings<br>LED, voice guidance, user text overlay           |
|        | INTERNAL MEM                                      | ORY       |   | <b>*</b> | 20160425_100640_<br>NR.mp4         | - 1  | ¢              | Wi-Fi settings<br>Login, Wi-Fi on/off                              |
| COPY   | RIGHT@2015 Pittasoft Co.,<br>All RIGHTS RESERVED. | Ltd.      |   | 3        |                                    | le . |                | Cloud settings<br>Cloud on/off, network settings,<br>notifications |

- (iv) Ensure Enable Cloud service is on. Select Cloud service hotspot settings.
- (v) Choose your Wi-Fi hotspot from the list. Enter the password and tap OK.

| No SIM 후 5:06 PM 88%           | • | No SIM 🜩                  | 5:07 PM  |       |
|--------------------------------|---|---------------------------|----------|-------|
| BLACKVUE WI-FI                 |   | Cloud s                   |          |       |
| Cloud settings                 |   |                           | 2        | 3     |
| Enable Cloud service           | J | SSID<br>Password          |          |       |
| Cloud service hotspot settings |   | Show                      | password | ٥     |
| Push notification settings     |   | PittaSoft<br>Pittasoft_Ex | 20       |       |
| amonjan by type                |   | portthru                  |          |       |
|                                |   | PS_Lab                    |          |       |
|                                |   | ок                        | G        | ancel |

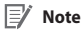

- Up to 3 Wi-Fi hotspot SSIDs can be saved (e.g. home, portable hotspot and work).
- The BlackVue dashcam is not compatible with 5GHz wireless networks.

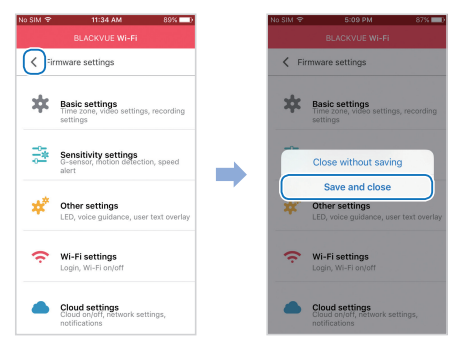

(vi) Go back to the Firmware settings menu, tap  $\checkmark$  and tap **Save and close**.

After rebooting, your dashcam will automatically connect to the Wi-Fi hotspot.

Select BLACKVUE CLOUD from the main screen to access all of the Cloud features.

# Tips for optimal performance

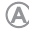

Format the microSD card once a month, or when the BlackVue dashcam tells you the card needs maintenance.

### Self-format function:

To format the microSD card press the Wi-Fi/Format button on the side of the dashcam for 10 seconds until the dashcam beeps.

### Format using BlackVue Viewer (Windows):

Download **BlackVue Windows Viewer** from <u>www.blackvue.com</u> > **Support** > **Downloads** and install it on your computer. Insert the microSD card into the microSD card reader and connect the reader to your computer. Launch the copy of BlackVue Viewer that is installed on your computer. Click the Format button, select the card drive and click OK.

#### Format using BlackVue Viewer (Mac):

Download **BlackVue Mac Viewer** from <u>www.blackvue.com</u> > **Support** > **Downloads** and install it on your computer. Insert the microSD card into the microSD card reader and connect the reader to your computer. Launch the copy of BlackVue Viewer that is installed on your computer. Click the Format button and select the microSD card from the list of drives in the left frame. After selecting your microSD card select the Erase tab in the main window. Select "MS-DOS (FAT)" from the Volume Format drop-down menu and click Erase.

- B Only use official BlackVue microSD cards. Other cards may have compatibility issues.
- Regularly upgrade the firmware for performance improvements and updated features. Firmware updates will be made available for download at <u>www.blackvue.</u> <u>com</u> > Support > Downloads.

## **Customer Support**

For customer support, manuals and firmware updates please visit <u>www.blackvue.com</u> You can also email a Customer Support expert at <u>cs@pittasoft.com</u>

|                        | DR650S-2CH Specification                                                                  |  |  |  |  |  |  |
|------------------------|-------------------------------------------------------------------------------------------|--|--|--|--|--|--|
| Model Name             | DR650S-2CH                                                                                |  |  |  |  |  |  |
| Calas/Cias 04/sisht    | Front: Black / Width 118.5mm x Height 36mm / 96g                                          |  |  |  |  |  |  |
| Color/Size/weight      | Rear: Black / Width 67.4mm x Height 25mm / 28g                                            |  |  |  |  |  |  |
| Memory                 | microSD Card (16GB / 32GB / 64GB/ 128GB)                                                  |  |  |  |  |  |  |
|                        | Normal Recording, Event Recording (Impact Detection), and Parking mode Recording          |  |  |  |  |  |  |
| Recording Modes        | (Motion+Impact Detection), Emergency Recording                                            |  |  |  |  |  |  |
|                        | * For Parking mode recording, a Parking Mode Hardwiring Kit(Power Magic Pro) is required. |  |  |  |  |  |  |
| Camera                 | Profit, CMOS Sensor (Approx. 2.1M Pixel)                                                  |  |  |  |  |  |  |
|                        | Front: Diagonal 129° Horizontal 103° Vertical 77°                                         |  |  |  |  |  |  |
| Viewing Angle          | Rear Diagonal 129° Horizontal 108° Vertical 57°                                           |  |  |  |  |  |  |
|                        | Front: Full HD(1920x1080)@30Fps                                                           |  |  |  |  |  |  |
| Resolution (Frame Pate | Rear: HD(1280x720)@30Fps                                                                  |  |  |  |  |  |  |
| Resolution/marile Rate | * Resolution/frame rate can be changed.                                                   |  |  |  |  |  |  |
|                        | * Frame rate is different during Parking mode and Wi-Fi streaming.                        |  |  |  |  |  |  |
| Image Quality          | Highest, High, Normal                                                                     |  |  |  |  |  |  |
| Video Compression Mode | MP4                                                                                       |  |  |  |  |  |  |
| Wi-Fi                  | Built-in (802.11g(2.4~2.4835GHz))                                                         |  |  |  |  |  |  |
| GPS                    | Built-in                                                                                  |  |  |  |  |  |  |
| Microphone             | Built-in                                                                                  |  |  |  |  |  |  |
| Speaker                | Ruilt in                                                                                  |  |  |  |  |  |  |
| (Voice Guidance)       | building                                                                                  |  |  |  |  |  |  |
| LED Indicators         | Front: Recording LED, GPS LED, Wi-Fi LED, Front Security LED                              |  |  |  |  |  |  |
|                        | Rear: Rear Security LED                                                                   |  |  |  |  |  |  |
|                        | * Self format Function: Press it for 10 seconds to format the microSD card                |  |  |  |  |  |  |
| Button                 | Emergency Recording Button                                                                |  |  |  |  |  |  |
|                        | * Touch the button or it recognizes when a hand approaches to within about 2cm            |  |  |  |  |  |  |
| Sensor                 | 3-Axis Acceleration Sensor                                                                |  |  |  |  |  |  |
| Backup Battery         | Built-in super capacitor                                                                  |  |  |  |  |  |  |
| Input Power            | DC 12V - 24V (DC Plug: ) (03.5 x 01.35), MAX 1A/12V)                                      |  |  |  |  |  |  |
|                        | Avg. 400mA (4.8W at 12V, when GPS and Wi-Fi is On)                                        |  |  |  |  |  |  |
| Power Consumption      | Avg. 300mA (3.6W at 12V, when GPS and Wi-Fi is Off)                                       |  |  |  |  |  |  |
|                        | * Actual power consumption may vary depending on use conditions and environment.          |  |  |  |  |  |  |
| Operation Temperature  | -20°C - 60°C(-4°F - 140°F)                                                                |  |  |  |  |  |  |
| Storage Temperature    | -20°C - 70°C(-4°F - 158°F)                                                                |  |  |  |  |  |  |
| Carifications          | Front: FCC, CE, RoHS, Telec, RCM, WEEE                                                    |  |  |  |  |  |  |
| Cernications           | Rear: FCC, CE, RoHS, RCM, WEEE                                                            |  |  |  |  |  |  |
| Software               | BlackVue Viewer                                                                           |  |  |  |  |  |  |
|                        | * Windows XP or higher(Windows 8 supported) and Mac Leopard OS X(10.5) or higher          |  |  |  |  |  |  |
| Application            | BlackVue Application (Android 4.4.2 or higher, iOS 8.0 or higher)                         |  |  |  |  |  |  |